## PROCESO PARA REALIZAR EL EXAMEN DIAGNÓSTICO DE EGRESO

## **CONSIDERACIONES:**

Deberán responderlo TODOS los alumnos que estén cursando el 6to. grado cuyo número

de cuenta inicie con **319 y que no lo hayan resuelto o concluido el lunes 12 abril.** 

Preferentemente realizarlo desde una computadora de escritorio.

| Sistema<br>operativo                 | Memoria                                                | Velocidad de conexión               |
|--------------------------------------|--------------------------------------------------------|-------------------------------------|
| Windows 8, 8.1,<br>10                | 1 GB de memoria RAM y 200<br>MB de disco duro libre    | Velocidad mínima de subida 300 kb/s |
| MAC 10.12,<br>10.13, 10.14,<br>10.15 | 1 GB de memoria RAM<br>y 200 MB de disco<br>duro libre | Velocidad mínima de subida 300 kb/s |

Los navegadores que se pueden utilizar son Google Crome o Mozilla Firefox

El examen estará abierto <u>SOLO el miércoles 14 de abril</u> las 24 horas del día (Preferentemente contéstalo en contraturno para no interferir con tus horarios de clases) Para resolver dudas sobre éste, será en un horario de <u>9:00 a 18:00 hrs.</u> del mismo día a los correos: <u>academica.p4@enp.unam.mx</u> y <u>luz.rubin@enp.unam.mx</u> (deberás escribir nombre completo, número de cuenta, fecha de nacimiento y dificultad que estás presentando)

Tener a la mano hojas para realizar cálculos, lápiz, goma y sacapuntas.

No se podrá utilizar calculadora o celular durante el examen.

El examen está diseñado para realizarse aproximadamente en 3 hrs y corre el tiempo a partir de que se responde la primera pregunta. El resultado del examen diagnóstico de egreso no influye en la asignación de carrera por pase reglamentado. Sólo es para saber cuáles son tus conocimientos en ciertas materias.

Recuerda que aunque sea un examen a distancia, debes seguir las reglas y valores universitarios que implementas cuando haces un examen presencial.

## **INGRESO AL EXAMEN**

1. Ingresar a la dirección: www.examendiagnostico.unam.mx

- 2. El usuario es tu número de cuenta sin guión (son nueve dígitos) y la contraseña es tu fecha de nacimiento en la forma dd/mm/aa. Ejemplo: 14 marzo 2005 escribes 14/03/05
- 3. Selecciona las imágenes que solicita el sistema y oprime ingresar
- 4. Transcribe y valida el código de desbloqueo (es **importantísimo que anotes este código en un papel** pues si se va la luz, falla tu internet, etc... y sales, te volverá a pedir que ingreses ese código para continuar con el examen) Lee las instrucciones del examen y le das continuar.
- 5. Aceptas los términos del monitoreo del examen, el cual se estará realizando a distancia.

6. Podrás dejar preguntas sin resolver para regresar después o marcar aquellas en las que tengas duda y después regresar y confirmar o actualizar (cambiar) tu respuesta.

- 7. Para pasar de una pregunta a otra, das clic en siguiente.
- 8. Cuando termines el examen <u>debes dar clic en Finalizar examen</u>. Una vez que seleccionas ahí, ya no podrás ingresar por eso es necesario que solo cuando estés seguro de haber concluido lo oprimas.

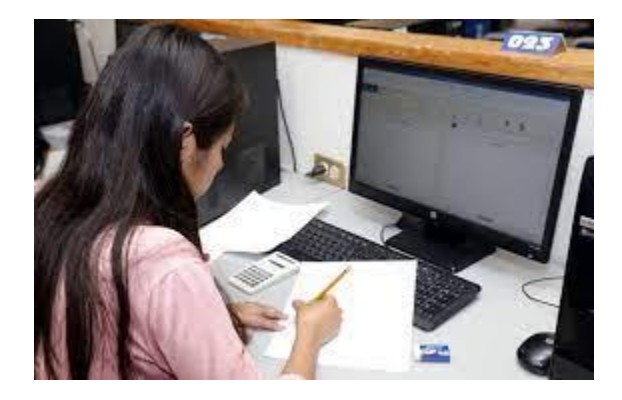